# CVMS Provider Portal Recipient Bulk Upload User Guide

Version 1.0

December 10, 2020

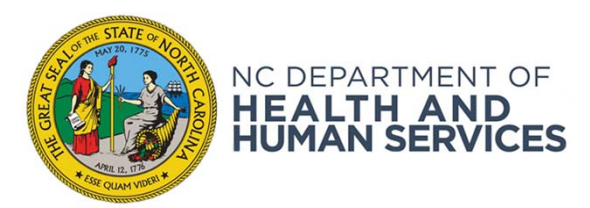

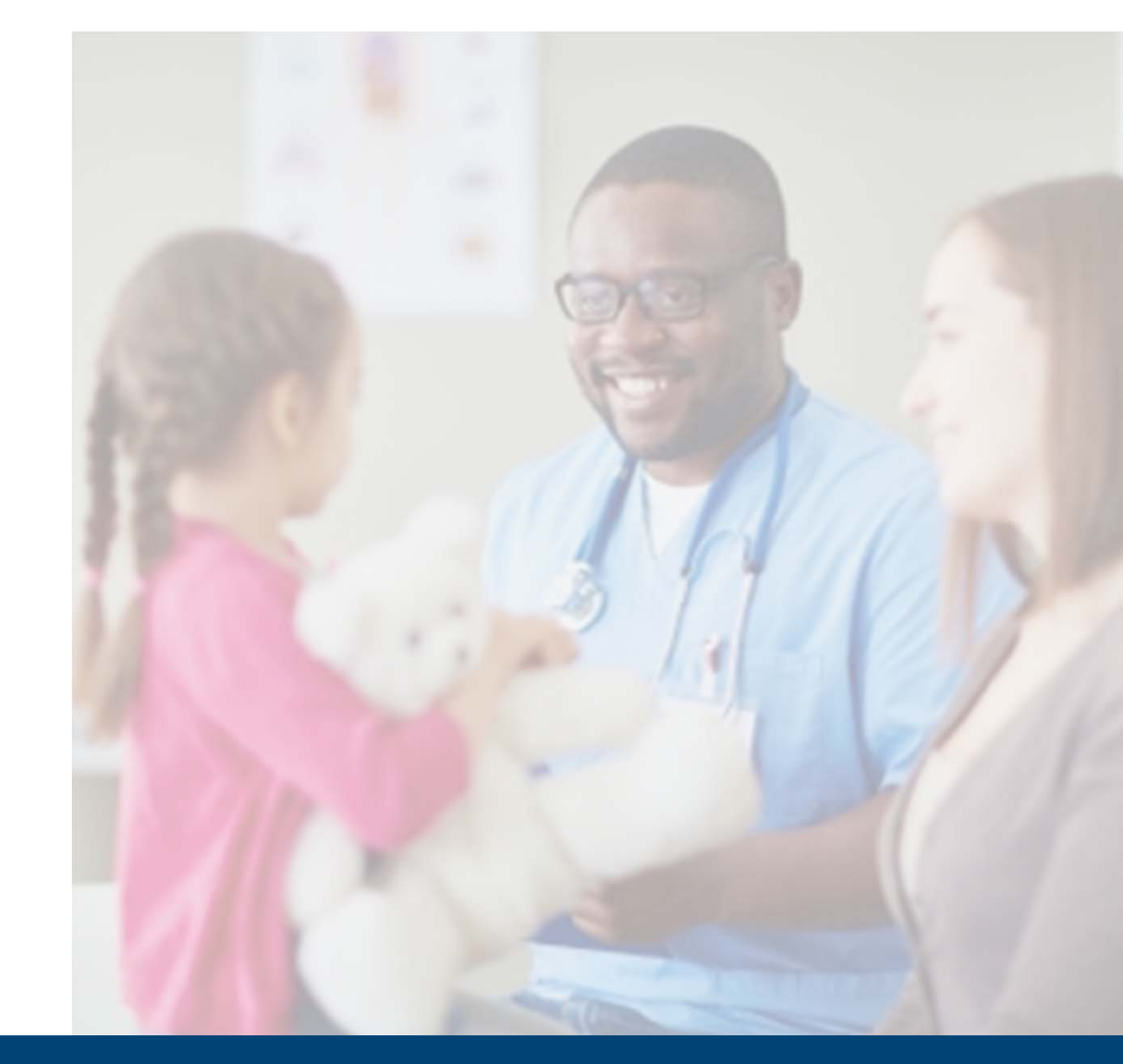

NC DHHS COVID-19 Response

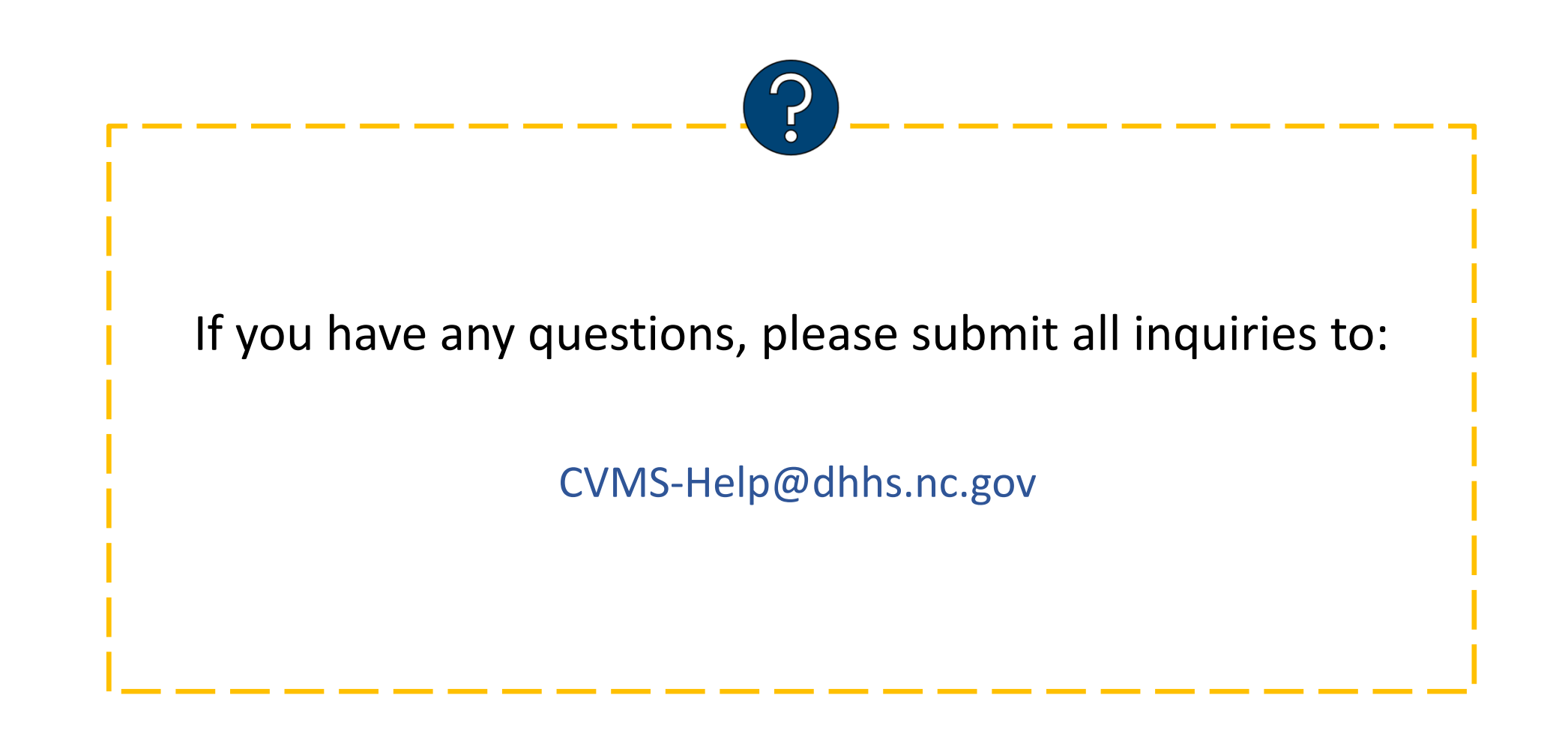

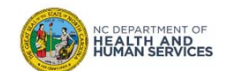

# **Table of Contents**

|                                                                           | Pages   |
|---------------------------------------------------------------------------|---------|
| Recipient Bulk Upload Process Overview                                    | 4 – 7   |
|                                                                           |         |
| Complete the Recipient Bulk Upload File                                   | 8 – 12  |
|                                                                           |         |
| Upload the Recipient Bulk Upload File                                     | 13 – 17 |
|                                                                           |         |
| View and Re-Upload Corrected File Errors                                  | 18 – 23 |
|                                                                           |         |
| View Uploaded Recipient Records                                           | 24 – 26 |
|                                                                           |         |
| CVMS Recipient Portal Email Notification & COVID-19 Vaccine Questionnaire | 27 – 30 |
|                                                                           |         |
| Appendix                                                                  | 31 – 32 |

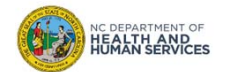

# **Recipient Bulk Upload**

Process Overview

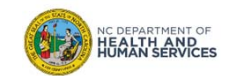

## **Overview**

| NCDH               | IHS                                                |                                        |                                |                     |    |  |
|--------------------|----------------------------------------------------|----------------------------------------|--------------------------------|---------------------|----|--|
| ne                 | Recipient                                          | Bulk Registration                      | Vaccine Inventory              | Shipments           | He |  |
| Арр                | ointment \                                         | Walk-In                                |                                |                     | То |  |
| You car<br>exact m | n search for eligible in<br>natches only, no parti | idividuals by name, date of bir<br>al. | th and email. Note that the sy | stem will search on |    |  |
| Name               |                                                    |                                        |                                |                     |    |  |
| Searc              | ch Name                                            |                                        |                                |                     |    |  |
| Date O             | f Birth                                            |                                        |                                |                     |    |  |
|                    |                                                    |                                        |                                | i                   |    |  |
|                    |                                                    |                                        |                                |                     |    |  |
| Email              |                                                    |                                        |                                |                     |    |  |

As an employer, you will need to upload your Phase 1 eligible employees' information into the CVMS Provider Portal for them to register to the CVMS Recipient Portal. When completing a Recipient Bulk Upload, you will typically focus on 4 core areas:

- 1. Completing the Recipient Bulk Upload Template
- 2. Uploading the Recipient Bulk Upload file to the CVMS Provider Portal
- 3. Correcting File Errors & Re-uploading
- 4. Viewing uploaded Recipient records

The Recipient Bulk Upload Process is typically carried out by the **Healthcare Location Manager** profile.

And lastly, you will need to:

- Use the latest version of Chrome, Firefox, or Safari, and
- Log into the CVMS Provider Portal

## Now, let's get started!

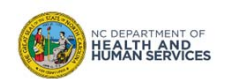

## **Recipient Bulk Registration Process Overview**

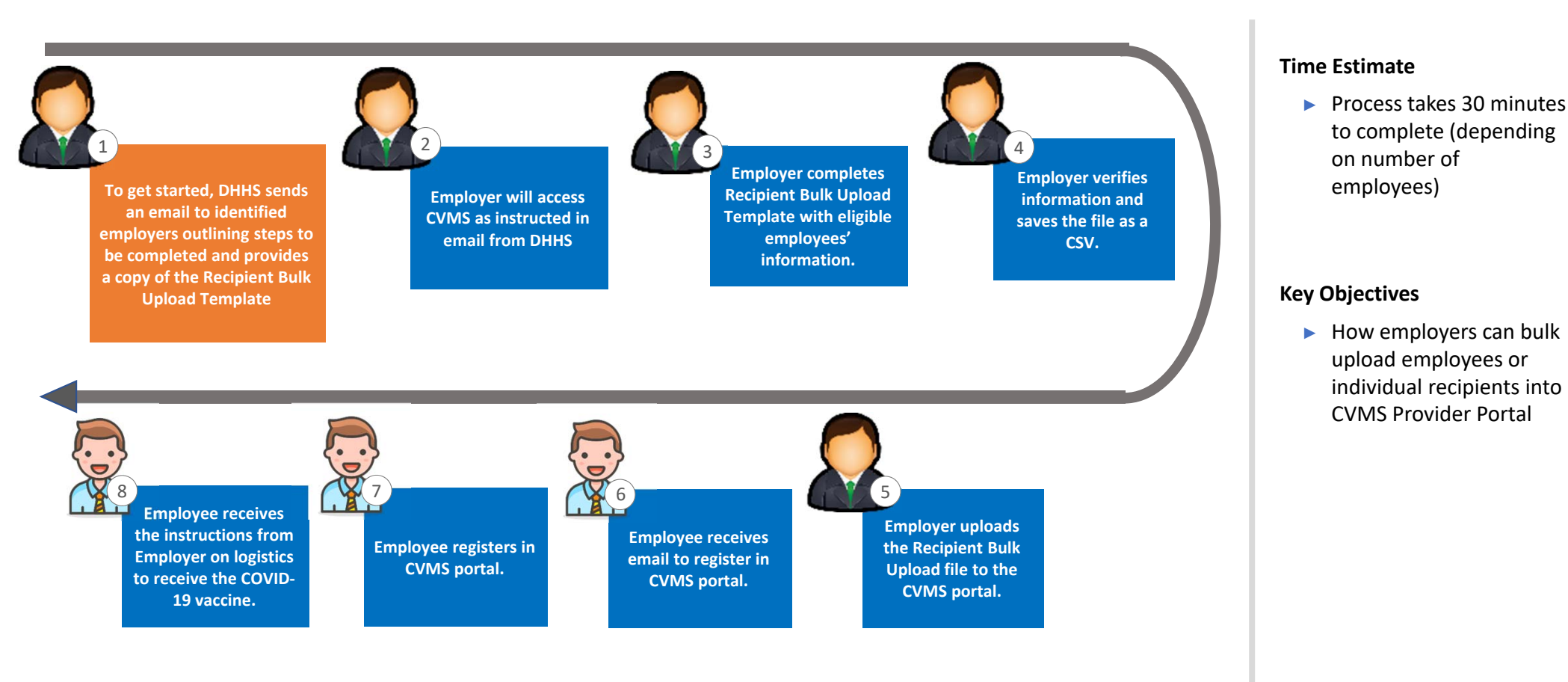

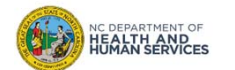

6

# Terminology

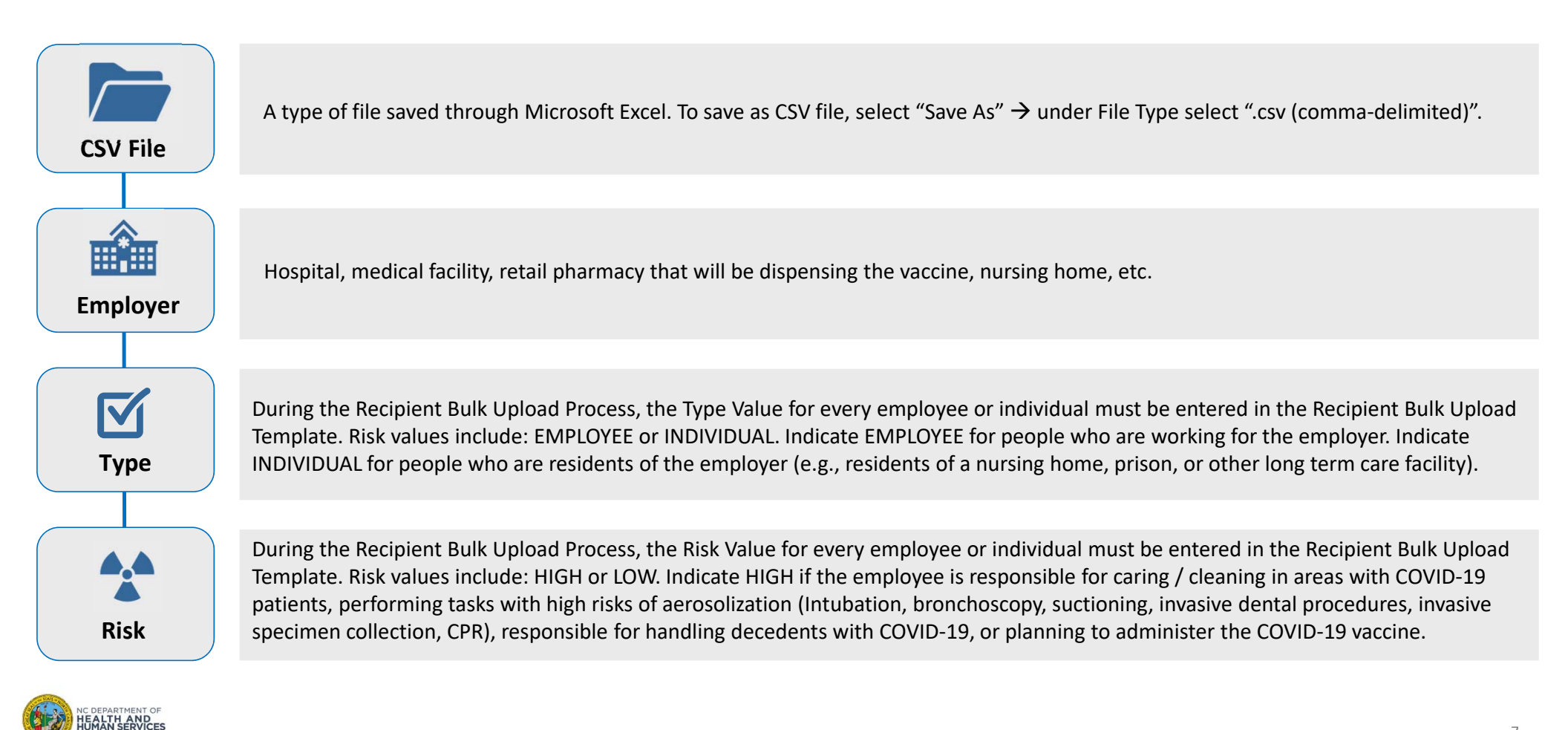

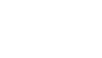

# **Complete the Recipient Bulk Upload File**

What information is needed to complete the Recipient Bulk Upload process?

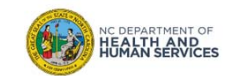

# Step 1 of 4: Add Employee or Individual Recipient Data to Recipient Bulk Upload File

To begin the Recipient Bulk Upload process, you will need to collect information on your employees. The information collected must be **VALID** as it will be **CONSIDERED LEGAL MEDICAL INFORMATION**. Ensure that legal names and real email addresses are captured.

|    | cipboard   | E.                      | 1 One | 131        | Alignment    |
|----|------------|-------------------------|-------|------------|--------------|
| E1 | 2 •        | $\times \checkmark f_x$ | :     |            |              |
| 0  | Not set    |                         |       |            | Unrestricted |
|    | A          | В                       | C     | D          | E            |
| 1  | First name | Last name               | Email | Risk level | Туре         |
| Z  |            |                         |       |            |              |
| 3  |            |                         |       |            |              |
| 4  |            |                         |       |            |              |
| 5  |            |                         |       |            |              |
| 6  |            |                         |       |            |              |
| 7  |            |                         |       |            |              |
| 8  |            |                         |       |            |              |
| 9  |            |                         |       |            |              |
| 10 |            |                         |       |            |              |

*NOTE:* You will only be able to load 100 employee/recipient records at a time. For more information about this, please review the next section.

## 1. Confirm you have the **RECIPIENT BULK UPLOAD TEMPLATE**

## 2. Enter the following information in the template:

- Employee/Recipient First Name
- Employee/Recipient Last Name
- Employee/Recipient Email Address
- Type
- Risk
- 3. For the TYPE FIELD, you will enter either:
  - Employee
  - Individual
- 4. Lastly, for the **RISK FIELD**, you will enter either:
  - Low
  - High

## Task

Enter employee or individual recipient data to upload file

## Tips

If you do not have the Recipient Bulk Upload File, you can find the template online, <u>Click Here</u> You can also email <u>CVMS-</u> <u>help@dhhs.nc.gov</u> with the name of the file in the subject line

#### Audience

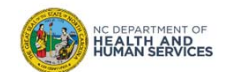

# Step 2 of 4: How to Determine the Risk Value of an Employee or Individual Recipient

The following questions will help you evaluate the **RISK LEVEL** for each of your employees.

- Are they responsible for caring / cleaning in areas with COVID-19 patients?
- 2. Are they responsible for performing tasks with high risks of aerosolization (e.g., intubation, bronchoscopy, suctioning, invasive dental procedures, invasive specimen collection, CPR)?
- 3. Are they responsible for handling decedents with COVID-19?
- 4. Are they planning to administer the COVID-19 vaccine?

If you answered YES to any of the questions above, the RISK value should be entered as HIGH.

|     | Α          | В         | С                         | D                 | E        |
|-----|------------|-----------|---------------------------|-------------------|----------|
| 1   | First name | Last name | Email                     | <b>Risk level</b> | Туре     |
| 2   | Azalea     | Johnson   | azaleatest@mailinator.com | High              | Employee |
| 3   | Omri       | Noel      | omrinoel@mailinator.com   | High              | Employee |
| 4   | Quaint     | Jitsu     | quaintmma@mailinator.com  | High              | Employee |
| 5   | John       | Neil      | johnneil@mailinator.com   | High              | Employee |
| 6   | Liz        | Doc       | liz@mailinator.com        | High              | Employee |
| 7   | Josh       | Hatch     | joshhastch@mailinator.com | High              | Employee |
| 8   | Matthew    | Troche    | matttroche@mailinator.com | High              | Employee |
| 9   |            |           |                           |                   |          |
| 4.0 |            |           |                           |                   |          |

## Tasks

Determine the risk value of each employee or individual recipient

### Tips

Consider the four questions listed on the left to validate the risk value of each employee or individual recipient

#### Audience

Healthcare Location Manager

NC DEPARTMENT OF HEALTH AND HUMAN SERVICES

# Step 3 of 4: How to Determine the Type Value of an Employee or Individual Recipient

You will need to validate the **TYPE VALUE** for each of the individuals you are uploading.

## How to validate the TYPE VALUE of an Employee/Recipient:

- 1. Understand if the person you are uploading is *either* an EMPLOYEE *or* an INDIVIDUAL.
- 2. MARK the person as EMPLOYEE if they are currently EMPLOYED by you.
- 3. MARK the person as INDIVIDUAL if they are currently RESIDING in YOUR ESTABLISHMENT

\* In most scenarios, you will likely select **EMPLOYEE.** 

| Ø  | 7 Not set  |           |                           |            |          |  |  |  |
|----|------------|-----------|---------------------------|------------|----------|--|--|--|
|    | А          | В         | С                         | D          | E        |  |  |  |
| 1  | First name | Last name | Email                     | Risk level | Туре     |  |  |  |
| 2  | Azalea     | Johnson   | azaleatest@mailinator.com | High       | Employee |  |  |  |
| 3  | Omri       | Noel      | omrinoel@mailinator.com   | High       | Employee |  |  |  |
| 4  | Quaint     | Jitsu     | quaintmma@mailinator.com  | High       | Employee |  |  |  |
| 5  | John       | Neil      | johnneil@mailinator.com   | High       | Employee |  |  |  |
| 6  | Liz        | Doc       | liz@mailinator.com        | High       | Employee |  |  |  |
| 7  | Josh       | Hatch     | joshhastch@mailinator.com | High       | Employee |  |  |  |
| 8  | Matthew    | Troche    | matttroche@mailinator.com | High       | Employee |  |  |  |
| 9  |            |           |                           |            |          |  |  |  |
| 10 |            |           |                           |            |          |  |  |  |

### Tasks

Determine the type value of each employee or individual

### Tips

See slide 7 for additional explanation

#### Audience

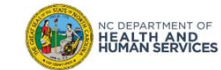

# Step 4 of 4: Verify & Save Data to Upload File

# You are now ready to **REVIEW ALL REQUIRED EMPLOYEE/RECIPIENT DATA** that you have entered and **SAVE THE FILE AS A .CSV FILE**.

How do I save an excel sheet as a .csv file?

- 1. Click the **FILE** button
- 2. Click SAVE AS
- 3. ENTER A FILE NAME (no file name requirements)
- 4. For file type, select CSV (comma-delimited) (\*.csv)
- 5. Click **SAVE**

|               | -                                   |                 |       |               |      |
|---------------|-------------------------------------|-----------------|-------|---------------|------|
| File name:    | Employee Bulk Upload File.csv       |                 |       |               |      |
| Save as type: | CSV UTF-8 (Comma delimited) (*.csv) |                 |       |               |      |
| Authors:      | Troche, Azalea                      | Tags: Add a tag | Title | : Add a title |      |
| e Folders     |                                     |                 |       | Tools 🔻       | Save |
|               |                                     |                 | P     |               |      |

# recipient data as a .CSV file **Tips** CSV file is a type of excel file

Save employee or individual

Audience

Tasks

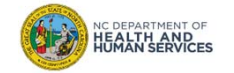

# **Upload Recipient Bulk Upload file**

How do you upload your Recipient Bulk Upload file to the CVMS Provider Portal?

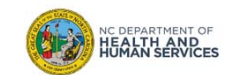

# Step 1 of 3: Upload Recipient Bulk Upload file into CVMS Provider Portal

When your template is fully populated, you can **BEGIN THE UPLOAD PROCESS**: 1. Log into the CVMS PROVIDER PORTAL 2. At the top of your homepage, navigate to the BULK REGISTRATION TAB

3. Drag and drop the .csv file from your personal Desktop to DRAG AND DROP CSV FILE HERE

NC DEPARTMENT OF HEALTH AND HUMAN SERVICES

Remember, you cannot upload a file with more than 100 recipient records. Please see slide 17 for instructions on how to receive assistance if you need to upload more than 100 recipient records.

|            | 5         |                   |                   |                          |                                          |        | a CSV file       |
|------------|-----------|-------------------|-------------------|--------------------------|------------------------------------------|--------|------------------|
| Home       | Recipient | Bulk Registration | Vaccine Inventory | Shipments                | Help & Information ∨                     |        |                  |
|            |           |                   |                   | Empl<br>You may upload a | loyee Upload<br>maximum of 100 employees |        | Audience         |
|            |           |                   |                   | Drag and                 | l Drop CSV file here                     |        | Location Manager |
| First Name |           | ∨ Last Name       |                   | ✓ Email                  | ✓ Risk                                   | ∨ Туре |                  |

## Tips

Recipient upload file

14

# Step 2 of 3: Save Upload Into the CVMS Provider Portal

The contents from the file upload will appear on the screen:

- 1. **REVIEW** the uploaded data
- 2. If you find errors or missing information, click CANCEL
  - Clicking **CANCEL** removes the file
- 3. If the data looks correct, click the CREATE RECORDS button

| Home                                                         | Recipient          | Bulk Registration            | Vaccine Inventory             | Shipments              | Help & Information 🗸 |            |          |  |  |
|--------------------------------------------------------------|--------------------|------------------------------|-------------------------------|------------------------|----------------------|------------|----------|--|--|
| Employee Upload<br>You may upload a maximum of 100 employees |                    |                              |                               |                        |                      |            |          |  |  |
| • 120820                                                     | )20employeebulkupl | oadNOERRORS.csv (application | n/vnd.ms-excel)- 407bytes, la | st modified: 12/8/2020 | c                    |            |          |  |  |
| FIRST NA                                                     | ME                 | LAST NAME                    | EMAIL                         |                        |                      | RISK LEVEL | TYPE     |  |  |
| Azalea                                                       |                    | Michael                      | azaleat                       | est@mailinator.com     |                      | High       | Employee |  |  |
| Omri                                                         |                    | Noel                         | omrine                        | el@mailinator.com      |                      | High       | Employee |  |  |
| Quaint                                                       |                    | Smith                        | quaintr                       | nma@mailinator.com     |                      | Low        | Employee |  |  |
| John                                                         |                    | Neil                         | johnne                        | il@mailinator.com      |                      | High       | Employee |  |  |
| Liz                                                          |                    | Doc                          | lizdoct                       | est@example.com        |                      | High       | Employee |  |  |
| Josh                                                         |                    | Hatch                        | joshha                        | tch@mailinator.com     |                      | Low        | Employee |  |  |
| Matthew                                                      |                    | Troche                       | matttre                       | oche@mailinator.com    |                      | High       | Employee |  |  |
|                                                              |                    |                              |                               | Create Recor           | rds Cancel           |            |          |  |  |

Save upload file to the CVMS Provider Portal

### Tips

Tasks

Before you click CREATE RECORDS, you will be able to review any ERRORS in the loaded rows of employee or individual recipient data

#### Audience

Healthcare Location Manager

NC DEPARTMENT OF

# Step 3 of 3: Review Uploaded Recipients in CVMS Provider Portal

Once the upload is complete, you will receive an **ALERT MESSAGE**. The message will state the number of **SUCCESSFUL** employee/recipient uploads and number of **FAILED** recipient uploads.

Once you click **OK**, the successful uploads will **RECEIVE AN AUTOMATIC EMAIL NOTIFICATON** allowing them to **REGISTER** to the **CVMS RECIPIENT PORTAL**.

You will also receive an **AUTOMATIC EMAIL** with the **FAILED LOADS** and the **REASON FOR FAILURE**. You will receive an extract of records that need correction. No email will be sent to failed records.

In the next section, we will cover how to manage FAILED RECIPIENT UPLOADS.

| IN TO  | cvmstrng2-ncdhhs.cs32.force.com says<br>Number of Failed records : 4<br>Number of Successful records : 3                    |   |
|--------|----------------------------------------------------------------------------------------------------|---|
|        | Message :<br>Reason for Failure Line 2: Email Address is duplicate<br>Reason for Failure Line 4: Email Address is duplicate |   |
| nvei   | Reason for Failure Line 6: Email Address is duplicate<br>Reason for Failure Line 7: Email Address is duplicate              |   |
| 1)- 40 | ок<br>D/bytes, last modified: 12/8/2020                                                                                     | ] |

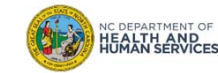

### Tasks

View uploaded employees or individual recipients in the CVMS Provider Portal

#### Tips

You can view all uploaded employees or individual recipients in the CVMS Provider Portal

#### Audience

# Uploading Recipient Bulk Upload Files with More than 100 Rows

Remember, the Bulk Registration Process can only upload bulk files with a **MAXIMUM OF 100 RECIPIENT RECORDS**.

If you need to UPLOAD a file with MORE THAN 100 RECORDS, please SEND YOUR .CSV FILE TO COVIDHELP@DHHS.NC.GOV. You will be assisted in this process.

### Before you send your file, confirm the following:

- 1. The file uses the correct template
- 2. All recipient records are complete & accurate
- 3. The file is saved as a .CSV file

#### Tasks

Send CSV file to helpdesk for assistance in uploading employee or individual recipient bulk files

### Tips

Confirm the file type is .CSV file

#### Audience

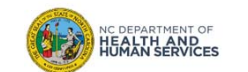

# View and Re-Upload File Errors How do you view, edit and re-upload errors?

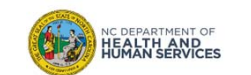

# Step 1 of 5: View Upload File Errors in CVMS Provider Portal

# Once the upload is complete, you will receive an **ALERT MESSAGE**. The alert message will state the **NUMBER OF SUCCESSFUL RECIPIENT** uploads and **NUMBER OF FAILED RECIPIENT UPLOADS**.

|       | -yisuauon                                                        |  |  |  |  |  |  |
|-------|------------------------------------------------------------------|--|--|--|--|--|--|
|       | cvmstrng2-ncdhhs.cs32.force.com says                             |  |  |  |  |  |  |
|       | Number of Failed records : 4<br>Number of Successful records : 3 |  |  |  |  |  |  |
|       | Message :                                                        |  |  |  |  |  |  |
|       | Reason for Failure Line 2: Email Address is duplicate            |  |  |  |  |  |  |
| nve   | Reason for Failure Line 4: Email Address is duplicate            |  |  |  |  |  |  |
| IIVC  | Reason for Failure Line 6: Email Address is duplicate            |  |  |  |  |  |  |
|       | Reason for Failure Line 7: Email Address is duplicate            |  |  |  |  |  |  |
|       |                                                                  |  |  |  |  |  |  |
|       | ок                                                               |  |  |  |  |  |  |
| I)- 4 | 07bytes, last modified: 12/8/2020                                |  |  |  |  |  |  |

## This alert message will display:

- SUCCESSFULLY LOADED employees or individual recipients
- **RECIPIENTS WHO FAILED TO LOAD** into the CVMS Provider Portal
- The **REASON FOR FAILURE** will be provided

#### Tasks

View the number of successful and failed employee or individual recipient uploads

### Tips

Note the information in the alert message for failed employee or individual recipient uploads

#### Audience

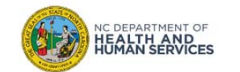

# Step 2 of 5: Receive Email with Upload File Errors

If any employees or individual recipients included in your upload failed, you should **AUTOMATICALLY RECEIVE AN EMAIL** from the CVMS system after clicking **OK** on the **ALERT MESSAGE**.

The attachment included in the email will **CONTAIN THE FAILED RECORDS** in the same recipient bulk upload format. It will also include an additional column with the **REASON FOR FAILURE**.

## 1. OPEN THE EMAIL

- 2. The email subject line should read: BULK UPLOAD FAILURE RECORDS
- 3. OPEN THE EXCEL attachment in the email

| Not set |           |                   |                                     |                   | ricted   | Confidential 🔻           | Highly Confid | nfidential 👻 |
|---------|-----------|-------------------|-------------------------------------|-------------------|----------|--------------------------|---------------|--------------|
|         | A         | В                 | С                                   | D                 | E        | F                        |               | G            |
| 1       | FirstName | LastName          | PersonEmail                         | <b>Risk Level</b> | Туре     | Error                    |               |              |
| 2       |           | TestLoadE2ERecip2 | Nicholas.NoEmail@company.email2.com | High              | Employee | Line 2: First Name is    | blank         |              |
| 3       | Nicholas  |                   | Nicholas.NoEmail@company.email3.com | High              | Employee | Line 3: Last Name is     | blank         |              |
| 4       | Nicholas  | TestLoadE2ERecip4 |                                     | High              | Employee | Line 4: Email Address    | is blank      |              |
| 5       | Nicholas  | TestLoadE2ERecip5 | bademail                            | High              | Employee | Line 5: Email Address    | s is invalid  |              |
| 6       | Nicholas  | TestLoadE2ERecip6 | Nicholas.NoEmail@company.email6.com |                   | Employee | Line 6: Risk Level is in | nvalid        |              |
| 7       | Nicholas  | TestLoadE2ERecip7 | Nicholas.NoEmail@company.email7.com | High              |          | Line 7: Individual Typ   | e is invalid  |              |
| 8       | Nicholas  | TestLoadE2ERecip8 | Nicholas.NoEmail@company.email8.com | Middle            | Employee | Line 8: Risk Level is in | nvalid        |              |
| 9       | Nicholas  | TestLoadE2ERecip9 | Nicholas.NoEmail@company.email9.com | High              | Someone  | Line 9: Individual Typ   | e is invalid  |              |
| 10      |           |                   |                                     |                   |          |                          |               |              |

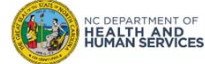

#### Tasks

Check email notification from CVMS system regarding failed records

#### Tips

Open the excel attachment in the email for detailed information

#### Audience

# **Step 3 of 5: Fix File Errors**

Inside the attachment is a list of all employees or individual recipients who failed to load into the system. *No successfully loaded recipients will be included in this list.* 

- 1. In the excel file attached, find the column ERROR
- 2. Use the ERROR field to identify the issue and CORRECT THE DATA IN THE SAME SHEET

| 0  | Not set   |                   |                                     | Unrestricted |          | Confidential 👻 Highly Confi        |
|----|-----------|-------------------|-------------------------------------|--------------|----------|------------------------------------|
| 1  | A         | В                 | C                                   | D            | E        | F                                  |
| 1  | FirstName | LastName          | PersonEmail                         | Risk Level   | Туре     | Error                              |
| 2  |           | TestLoadE2ERecip2 | Nicholas.NoEmail@company.email2.com | High         | Employee | Line 2: First Name is blank        |
| 3  | Nicholas  |                   | Nicholas.NoEmail@company.email3.com | High         | Employee | Line 3: Last Name is blank         |
| 4  | Nicholas  | TestLoadE2ERecip4 |                                     | High         | Employee | Line 4: Email Address is blank     |
| 5  | Nicholas  | TestLoadE2ERecip5 | bademail                            | High         | Employee | Line 5: Email Address is invalid   |
| 6  | Nicholas  | TestLoadE2ERecip6 | Nicholas.NoEmail@company.email6.com |              | Employee | Line 6: Risk Level is invalid      |
| 7  | Nicholas  | TestLoadE2ERecip7 | Nicholas.NoEmail@company.email7.com | High         |          | Line 7: Individual Type is invalid |
| 8  | Nicholas  | TestLoadE2ERecip8 | Nicholas.NoEmail@company.email8.com | Middle       | Employee | Line 8: Risk Level is invalid      |
| 9  | Nicholas  | TestLoadE2ERecip9 | Nicholas.NoEmail@company.email9.com | High         | Someone  | Line 9: Individual Type is invalid |
| 10 |           |                   |                                     |              |          |                                    |

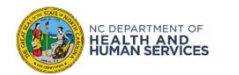

**Tasks** Correct recipient data

### Tips

Refer to the column Error in the excel to correct recipient data

#### Audience

# Step 4 of 5: Fix File Errors – Potential Reasons for Failure

There are a few reasons why an recipient record may fail – from blank fields to invalid data formats.

## **Potential Error Messages:**

## 1. EMAIL IS NOT UNIQUE:

- Meaning: The email was already found in the system. Was this recipient already loaded?
- Search for a pre-existing recipient record in the CVMS Provider Portal to validate

### 2. FIRST & LAST NAME CANNOT BE EMPTY:

• Meaning: A name value was not entered

## 3. EMAIL CANNOT BE BLANK:

• Meaning: A email value was not entered

### 4. INVALID EMAIL ADDRESS:

• Meaning: An invalid email address was submitted

#### Tasks

Recognize and understand common error messages

#### Tips

Refer to this slide when correcting file errors

#### Audience

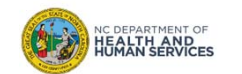

## Step 5 of 5: Save and Re-Upload File Errors

Once you reviewed and corrected any recipient data errors, you are ready to **RE-UPLOAD THE UPDATED FILE**.

- 1. On the same sheet where you made your updates, DELETE the ERROR COLUMN
- 2. SAVE the file as a .CSV
- 3. Navigate to the BULK REGISTRATION tab
- 4. DRAG AND DROP the CORRECTED FILE to the drag and drop area
- 5. Click CREATE RECORDS once you validate that all the errors have been updated
- 6. Click OK on the ALERT MESSAGE window

The next section will guide you through reviewing your successfully loaded recipients.

| Home       | Recipient | Bulk Re | gistration | Vaccine Inventory | Shipments           | Help & Information 🗸                            |        |
|------------|-----------|---------|------------|-------------------|---------------------|-------------------------------------------------|--------|
|            |           |         |            |                   | En<br>You may uploa | nployee Upload<br>ad a maximum of 100 employees |        |
|            |           |         |            |                   | Drag a              | and Drop CSV file here                          |        |
| First Name |           | ~       | Last Name  |                   | ✓ Email             | ✓ Risk                                          | ∽ Туре |
|            |           |         |            |                   |                     |                                                 |        |

| Tasks                        |
|------------------------------|
| Reupload corrected recipient |
| data file                    |

## Tips

Remember, the only columns that should be listed in your file are First Name, Last Name, Email, Risk Level and Type

| ud | io | nc  |    |
|----|----|-----|----|
| ua | ie | nce | е. |

# **View Uploaded Recipient Records**

How do you review your successfully loaded records?

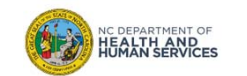

# **View Uploaded Recipient Records**

You will be able to **REVIEW YOUR LOADED RECIPIENTS** who are in the CVMS Provider Portal via the **BULK REGISTRATION TAB**. You will see your loaded recipients in the table below the drag and drop section.

- 1. From your home page, navigate to the tab BULK REGISTRATION
- 2. Locate the table of LOADED RECIPIENTS
- 3. You can **SORT** by clicking the **COLUMN NAME**
- 4. A small **ARROW** will appear next to the column name when you sort

| Home                   | Recipient                                 | Bulk Re | gistration                      | Vaccine Inventory | Shipments                                                                               | Help & Informatio | n 🗸                         |   |                                  |   |
|------------------------|-------------------------------------------|---------|---------------------------------|-------------------|-----------------------------------------------------------------------------------------|-------------------|-----------------------------|---|----------------------------------|---|
| Employee Upload        |                                           |         |                                 |                   |                                                                                         |                   |                             |   |                                  |   |
|                        | You may upload a maximum of 100 employees |         |                                 |                   |                                                                                         |                   |                             |   |                                  |   |
|                        |                                           |         |                                 |                   |                                                                                         |                   |                             |   |                                  |   |
|                        |                                           |         |                                 |                   | Drag and Drop                                                                           | CSV file here     |                             |   |                                  |   |
|                        |                                           |         |                                 |                   |                                                                                         |                   |                             |   |                                  |   |
|                        |                                           |         |                                 |                   |                                                                                         |                   |                             |   |                                  |   |
| First Name             |                                           | ΥL      | .ast Name 🕇                     | v                 | Email                                                                                   | ~                 | Risk                        | ~ | Туре                             | ~ |
| Clover                 |                                           | 1       | rmstrong                        |                   |                                                                                         |                   |                             |   |                                  |   |
|                        |                                           |         | and an an B                     |                   | chasdee0@gmail.com                                                                      |                   | High                        |   | Employee                         |   |
| Clover                 |                                           | Þ       | Vrmstrong                       |                   | chasdee0@gmail.com                                                                      |                   | High<br>High                |   | Employee<br>Employee             |   |
| Clover<br>Ava          |                                           | Æ       | Armstrong<br>Natchelort         |                   | chasdee0@gmail.com<br>chasd00@gmail.com<br>beckybatchelor79+v2@                         | gmail.com         | High<br>High<br>High        |   | Employee<br>Employee<br>Employee |   |
| Clover<br>Ava<br>Felix |                                           | /<br>E  | Armstrong<br>latchelort<br>larr |                   | chasdee0@gmail.com<br>chasd000@gmail.com<br>beckybatchelor79+v2@<br>gracewuat1+p38@gmai | igmail.com        | High<br>High<br>High<br>Low |   | Employee<br>Employee<br>Employee |   |

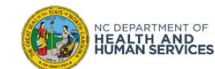

Tasks Review recipients who are in the CVMS Provider Portal

## Tips

Navigate to the tab Bulk Registration and use sort function if needed

#### Audience

## How to Remove Loaded Recipients

Remember, all successfully loaded recipients will automatically receive an email allowing access to register to the CVMS Recipient Portal.

You **CANNOT EDIT OR DELETE YOUR LOADED RECIPIENTS.** If you need to remove an uploaded recipient, please email the **CVSM HELP DESK** at <u>CVMS-Help@dhhs.nc.gov.</u>

#### Tasks

Review how to remove a loaded employee or individual recipient

### Tips

Contact the CVMS Help Desk to remove a loaded employee or individual recipient

#### Audience

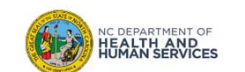

# CVMS Recipient Portal Notification & COVID-19 Vaccine Questionnaire How will recipients register for the CVMS Recipient

How will recipients register for the CVMS Recipient Portal?

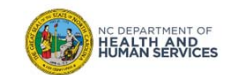

# **CVMS Recipient Portal Email Notification**

From: Vaccine Management System <nccvms@dhhs.nc.gov> Date: Tue, Dec 8, 2020 at 1:55 AM Subject: Thank you for Signing up! To: carey.jones@email.com

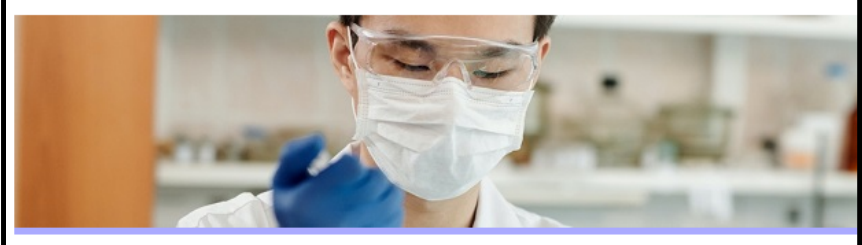

Dear Carey Jones,

Thank you for signing up for our COVID-19 vaccination program. Your registration is not yet complete. To continue your enrollment process, please click here to reset your password. Once you have reset your password, please complete the health questionnaire.

Username: carey.jones@email.com.covid19vaccine

Thank you, NC Department of Health and Human Services Division of Public Health Immunization Branch

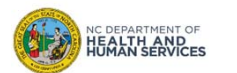

Once successfully loaded into the CVMS Provider Portal, an AUTOMATIC EMAIL NOTIFICATION will be sent to each recipient.

The email will come from: Vaccine Management System nccvms@dhhs.nc.gov

Email Subject: Thank you for Signing Up!

The email will allow recipients to **REGISTER TO** THE CVMS RECIPIENT PORTAL.

Please inform your employees that they MUST **REGISTER TO THE CVMS PORTAL IF THEY WANT** TO RECEIVE THE COVID-19 VACCINE.

#### Tasks

**Review the CVMS Recipient** Portal Email Notification

#### Tips

Inform your employees that they must register to the CVMS Recipient Portal to receive the COVID-19 vaccine

#### Audience

## **CVMS Recipient Portal Password Reset & Username**

From: Vaccine Management System <<u>nccvms@dhhs.nc.gov</u>> Date: Tue, Dec 8, 2020 at 1:55 AM Subject: Thank you for Signing up! To: <u>carey.jones@email.com</u>

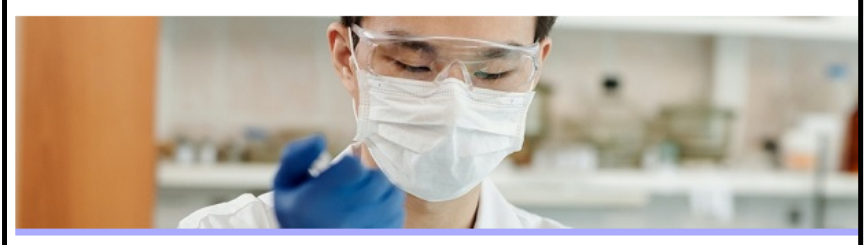

Dear Carey Jones,

Thank you for signing up for our COVID-19 vaccination program. Your registration is not yet complete. To continue your enrollment process, please <u>click here</u> to reset your password. Once you have reset your password, please complete the health questionnaire.

Username: carey.jones@email.com.covid19vaccine

Thank you, NC Department of Health and Human Services Division of Public Health Immunization Branch

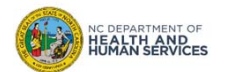

The email notification will prompt recipients to **RESET THEIR PASSWORD** and will provide their **CVMS RECIPIENT PORTAL USERNAME.** 

The CVMS Recipient Portal Username has **COVID19VACCINE** added to the end of their email address they provided. They must use the correct username to be able to sign into the CVMS Recipient Portal.

After registering, recipients will be able to COMPLETE THE HEALTH QUESTIONAIRE and will automatically receive their COVID-19 VACCINE ELIGIBILITY.

#### Tasks

Click the link in the email invitation to the Recipient Portal

#### Tips

Remember your username to register for the Recipient Portal

#### Audience

Employee

# **CVMS Recipient Portal Health Questionnaire**

Once they log into the **CVMS RECIPIENT PORTAL**, they will be able to **COMPLETE THE HEALTH QUESTIONNAIRE.** The Health Questionnaire asks for **DEMOGRAPHIC DETAILS** as well as a few **MEDICAL DETAILS.** Recipients will receive their **COVID-19 VACCINE ELIGIBILITY** after submitting the Health Questionnaire.

For the initial release of the CVMS Recipient Portal, a recipient's COVID-19 VACCINE ELIGIBLITY is determined on whether they indicate they tested positive for COVID in the past 30 days.

| Home                                                          | Vaccine Registration                                                     | My Dashboard                                            | Profile                                     | Help & Information $ \checkmark$           |                            |              | Tips                                                                      |
|---------------------------------------------------------------|--------------------------------------------------------------------------|---------------------------------------------------------|---------------------------------------------|--------------------------------------------|----------------------------|--------------|---------------------------------------------------------------------------|
|                                                               | Introduction                                                             | >                                                       | Contact and D                               | emographic Detail                          | Medical Details            | Confirmation | Inform your employees to<br>complete their Health<br>Questionnaire in the |
|                                                               |                                                                          |                                                         | I                                           | Please provide your me                     | dical background           |              | CVMS Recipient Portal                                                     |
| * Have you<br>Yes<br>No<br>* How Mar<br>None<br>1<br>e 2 or m | tested positive for COVID in the p<br>ny High Risk Chronic Conditions do | oast 30 days?<br>9 you have? Review the CDC             | website for definitio                       | ns of the conditions that cause higher ri  | k of contracting COVID-19: |              | Audience                                                                  |
| **Review<br>https://ww                                        | the CDC website for definitions<br>ww.cdc.gov/coronavirus/2019-nc        | of the conditions that cau<br>cov/need-extra-precaution | use higher risk of co<br>s/people-with-medi | ntracting COVID-19:<br>cal-conditions.html |                            |              | Employee                                                                  |
| Previous                                                      |                                                                          |                                                         |                                             |                                            |                            | Next         |                                                                           |

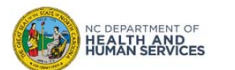

#### Tasks

Review the CVMS Recipient Portal Health Questionnaire

30

# Appendix

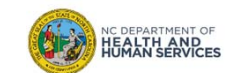

# **Additional Notes**

## **Key Items:**

- Hyperlinks appear as light blue and will provide additional information or navigation.
- \* Asterisks are used to denote required information.
- 🖃 A Toggle can be clicked to see selectable options.
- 📝 A Pen can be clicked to make edits to the field.
- Previous Navigation Buttons can be clicked on to progress to the "next" or the "previous" step in a task.
- Pause A Pause button can be clicked if you wish to step away / and return to your form later. You will be prompted to review

your previously entered data upon your return/ login.

## **Contact Information:**

All questions should be directed to <u>CVMS-help@dhhs.nc.gov</u>.

## **Supported Web Browsers:**

- Please use the latest version of Chrome, Firefox or Safari to use this tool.
- https://help.salesforce.com/articleView?id=getstart\_browsers\_sfx.htm&type=5
- Note, Internet Explorer and Edge (Non-Chromium) will not be supported beginning January 2021.

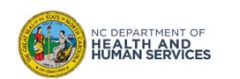